## %Lepide

QUICK START GUIDE

# ACTIVE DIRECTORY CLEANER

## Table of Contents

| 1. | lr   | ntroduction3                            |
|----|------|-----------------------------------------|
| 2. | С    | onfiguring the Active Directory Cleaner |
|    | 2.1. | Active Directory Cleaner Settings5      |
|    | 2.2. | Action Templates9                       |
|    |      | To Create a new Action Template:        |
|    |      | To Modify an Action Template:           |
|    |      | To Delete an Action Template:           |
|    | 2.3. | Email Templates15                       |
|    |      | To Create an Email Template:            |
|    |      | To Modify an Email Template:            |
|    |      | To Delete an Email Template:            |
| 4. | Supp | port19                                  |
| 5. | Trad | lemarks                                 |

## **1.Introduction**

The **Active Directory Cleaner** enables you to configure alerts and remedial actions for inactive users. It can be configured while adding a domain or modifying an existing domain.

## 2. Configuring the Active Directory Cleaner

The Active Directory Cleaner option is found in Advanced Domain Configuration.

To display the Advanced Domain Configuration screen:

- 1. Click the **Settings** icon
- 2. Click on the **Active Directory Component** and the following screen will be displayed:

| Sattings                         |                                                                                                    |                                                                  |                                         |                                                     |                                |
|----------------------------------|----------------------------------------------------------------------------------------------------|------------------------------------------------------------------|-----------------------------------------|-----------------------------------------------------|--------------------------------|
| Sectored S                       |                                                                                                    |                                                                  |                                         |                                                     |                                |
| Component Management             |                                                                                                    |                                                                  |                                         | 1                                                   | Actions                        |
| - S lepidesales.com              | Iepidesales.com                                                                                                    |                                                                  |                                         | Call operation on 1 2210/2022 11:30:00 MH (B)       | lanidezalez zom                |
| -B DM-LEPIDE\SQLEXPRESS(SQL      | Component Change Audting Status                                                                                                    | Health Monitoring Status                                         | Non-Owner Malbox Agent Status           | Detain                                              | reproesaies.com                |
| If leppsoft.onmicrosoft.com(Ex   | م م                                                                                                    | م ا                                                              | •                                       | م م                                                 | X Remove                       |
| - If lepsp.onmicrosoft.com(Excha | Active Directory                                                                                                    |                                                                  |                                         |                                                     | Uninstall Agent                |
| Ep lepsp-admin.onmicrosoft.com   | The DC-LEPIDE lepide Connection successful on : 2/10/2022.                                                                                                    | Connection successful on : 2/10/2022                             | . N/A                                   | N/A                                                 | \$7 Refresh                    |
| B - Ba nie servers               | Crown Policy                                                                                                    | N/A                                                              | N/A                                     | Data insertion successful on 12/10/2022 11:24:33 AM |                                |
| C less semicrosoft com/Office    | In DCJ.EPIDE legide Connection successful on : 2/10/2022                                                                                                    | N/A                                                              | N/A                                     | N/A                                                 | Create Active Directory Backup |
| 1 nuctechno.comicrosoft.com      | if Data Insertion N/A                                                                                                    | N/A                                                              | N/A                                     | Data insertion successful on : 11/5/2021 4:25:19 PM | Create Group Policy Backup     |
| - Ceneral Settings               |                                                                                                    |                                                                  |                                         |                                                     |                                |
| Delegation Control               |                                                                                                    |                                                                  |                                         |                                                     | De la contra la bia            |
| Current Permission Scan Settings |                                                                                                    |                                                                  |                                         |                                                     | import from Arthine            |
| Message Delivery Settings        |                                                                                                    |                                                                  |                                         |                                                     | Archive Now                    |
| Default SQL Server Settings      |                                                                                                    |                                                                  |                                         |                                                     |                                |
| - 50 UEBA                        |                                                                                                    |                                                                  |                                         |                                                     | Properties                     |
| Agent Settings                   |                                                                                                    |                                                                  |                                         |                                                     |                                |
| LDSP Report Viewer (beta)        |                                                                                                    |                                                                  |                                         |                                                     | Manage Disk Space              |
|                                  |                                                                                                    |                                                                  |                                         |                                                     |                                |
|                                  |                                                                                                    |                                                                  |                                         |                                                     |                                |
|                                  |                                                                                                    |                                                                  |                                         |                                                     |                                |
|                                  |                                                                                                    |                                                                  |                                         |                                                     |                                |
|                                  |                                                                                                    |                                                                  |                                         |                                                     |                                |
|                                  |                                                                                                    |                                                                  |                                         |                                                     |                                |
|                                  |                                                                                                    |                                                                  |                                         |                                                     |                                |
|                                  |                                                                                                    |                                                                  |                                         |                                                     |                                |
|                                  |                                                                                                    |                                                                  |                                         |                                                     |                                |
|                                  | More Information                                                                                                    |                                                                  |                                         |                                                     |                                |
|                                  | More Information                                                                                                    |                                                                  |                                         |                                                     |                                |
|                                  | More Information                                                                                                    |                                                                  |                                         |                                                     |                                |
|                                  | More Information     Auding Status     Auding Status     Auding Status     Auding Status     Auding Status     Auding Status     Auding Status     Auding Status     Auding Status     Auding Status     Auding Status                                                                                                    | itoring, Lepide Active Directory Cleaner                         | and Lepide User Password Expiration     | n Reminder in enabled                               |                                |
|                                  | More Information     Auditory Status     Auditory in orabid     Auditory in orabid     Auditory in orabid     Auditory in orabid     Auditory in orabid     Auditory in orabid     Auditory in orabid     Auditory in orabid                                                                                                    | itaring, Lepide Active Directory Cleaner                         | r and Lepide User Password Expiration   | n Reminder is enabled                               |                                |
|                                  | C More Information<br>Auding Satus<br>Auding in of enabled<br>Arther Oversity autoing, Group Policy Auding and Heath Mer<br>Exchange Forer Auding, Nin-Ower Mailor Autors is Satelle                                                                                                    | itaring, Lepide Active Directory Cleaner<br>d                    | r and Lepide User Password Expiration   | n Reminder is enabled                               |                                |
|                                  | C <sup>1</sup> More Information<br>Auditog status<br>Auditog and enabled<br>Addre Directory Auditing, Group Pality Auditing and Health Mer<br>Bothange Server Auditing, Nan-Owner Malibus Access is Stabile                                                                                                    | itoring, Lepide Active Directory Cleaner<br>d                    | r and Lepide User Password Expiration   | n Reminder is enabled                               |                                |
|                                  | C More Information<br>Auditogi cart making<br>Auditogi cart making<br>Schahurg Sever Auditogi Neor Auditogi Auditogi Antere in Braster<br>East Chance Information                                                                                                    | itoring, Lepide Active Directory Cleaner                         | r and Lepide User Password Expiration   | n Remonder is enabled                               |                                |
|                                  | More Information     Auditory to testing     Auditory and evaluat     Additory and evaluat     Additory and evaluat     Additory and evaluat     Additory and evaluat     Additory and evaluat     Additory and evaluat     Additory and evaluat     Additory and evaluat     Additory and evaluat                                                                                                    | itaring, Lepide Active Directory Cleaner<br>I                    | r and Lepide User Password Expiration   | n Reminder is enabled                               |                                |
|                                  | C More Information<br>Auditogi software<br>Auditogi software<br>Schang Short Auditogi Rein Chere Mallos Anters is disate<br>Schang Short Auditogi Rein Chere Mallos Anters is disate<br>Last Change Mormation<br>Last Aller Dectory durage calender on 1 2/10/2021 10:34<br>Last Change Mormation                                                                                                    | itoring, Lepide Active Directory Cleaner<br>9<br>9 AM            | r and Lepide User Password Expiration   | n Remonder is enabled                               |                                |
|                                  | More Information     Australia State     Mark State     Australia     Mark State     State     State  | itoring, Lepide Active Directory Cleaner<br>9<br>9 AM<br>PM      | r and Lepide User Password Expiration   | Reminder is enabled                                 |                                |
|                                  | More Information     Auditegi and reakid     Auditegi and reakid     Auditegi     Auditegi  | itaring, Lepide Active Directory Cleanel<br>9<br>9 AM<br>9 AM    | rand Lepide User Passmord Espiration    | n Røminder i i enabled                              |                                |
|                                  | More Information     Auditing State     And Charge State     And Charge State     Charge State     Char | Roring, Lepide Active Directory Creane<br>9<br>9<br>9 AM<br>194  | r and Lepide User Password Expiration   | Reminder is enabled                                 |                                |
|                                  | More Information     Auditegi software     Auditegi and realized     Auditegi and realized     Auditegi and realized     Auditegi and realized     Auditegi and realized     Auditegi and realized     Auditegi and realized     Auditegi and realized     Auditegi and realized     Auditegi and realized     Auditegi and realized     Auditegi and realized     Auditegi and realized     Auditegi and realized     Auditegi     Auditegi  | daring, sejide Athe Directory Ceane<br>9<br>9 AM<br>9 AM         | r and Lepide User Pessiverid Exposition | n Reminder is enabled                               |                                |
|                                  | More Information     Auding status     Auding status     Auding Status     Auding Status     Constraints     Server Auding, Non-Ower Mallos Auding and Heath Mail     Schwarz Errer Auding, Non-Ower Mallos Auding and Heath Mail     Auding Information     Last Change Storem Unages estimates     Schwarz Errer Auding Status     Schwarz Errer Auding Status     Lister Denting Storem Changes estimates     Schwarz Errer Auding Status     Lister Denting Storem Changes estimates     Lister Auding Storem Changes estimates     Lister Auding Storem Changes     Lister Auding Storem Changes     Lister Auding     Lister Auding Storem Changes     Lister Auding     Lister Auding     Lister     Lister Auding     Lister Auding     Lister Auding     Lister  | dforng, Lepide Adlive Directory Creanes<br>9<br>2 AAA<br>2 AAA   | r and Lepide User Password Expiration   | n Raminder is enabled                               |                                |
|                                  | More Information     Auding to attend      Auding the stability     Auding the stability    | dishing, Lepide Athie Directory Cleane<br>9<br>9 AM<br>9 AM      | r and Legider User Password Exposition  | 1.Remoder is enabled                                |                                |
|                                  | More Information     Auditory is and maked     Auditory is and maked     Coupe Makey Auditory and Heath Make     Schwarz Smere Auditory Navy Auditory Auditory and Heath Make     Schwarz Smere Auditory Navy Couper Makes Access is Basker     Last Change Momation     Last Actua Denting Amages called an                                                                                                    | dforng, Lepide Adive Directory Cranes<br>9<br>9 AM<br>9 AM       | r and Lepide Uner Persword Expension    | n Reminider II e mabled                             |                                |
|                                  | More Information     Auding in an enabled     Auding in an enabled     Auding in an enabled     Auding in an enabled     Auding in an enabled     Auding in an enabled     Auding in an enabled     Auding in an enabled     End Charge Midmatching     End Charge Midmatching     End Charge Midmatching     Into Core Project Auding Server Banger Collected on     Into Core Project Auding Intercented en     Into Core Project Auding Intercented en     Into Core Project August Intercented en     Into Core Project August Intercented en     Into Core Project August Intercented en     Into Core Project August Intercented en     Into Core Project August Intercented en     Into Core Project August Intercented en     Into Core Project August Intercented en     Into Core Project August Intercented en     Into Core Project August Intercented en     Into Core Project August Intercented en     Into Core Project August Intercented en     Into Core Project August Intercented en     Into Core Project August Intercented en     Into Core Project August Intercented                                                                                                    | danna, Lepide Athe Directory Cleane<br>9<br>9 AM<br>9 AM         | r and Lepide (Her Pessword Exposition   | 1.Remoder is enabled                                |                                |
|                                  | More Information     Auditory state     Auditory is defined.     Conservation     Conservation                                                                                                    | Atoring, Lepide Adlive Directory Cleane<br>9<br>9 AAR<br>Print   | r and Lepide User Research Expiration   | n Remoder is enabled                                |                                |
|                                  | More Information     Mattery stating     Mark Device State     Mark Device State     Mark Device State     Mark Device State     Mark Device State     Mark Device State     Mark Device State     Mark Device State     Mark Device     Mark Device      | daong, Lepide Active Diverdary Cleane<br>9<br>P.Ad<br>P.M<br>P.M | r and Lepide User Password Exposition   | Neminder is enabled                                 |                                |
|                                  | More Information     Auditory state     Auditory in defaulted     Count Patry Auditory and Health More     Count Patry Auditory and Health More     Count Patry     Count Patry     Count Patry     Count Patry     Count Patry     Count     Count Patry     Count     Count   | Atoring, Lepide Adhie Directory Cleane<br>9<br>9 AM<br>19 A      | rand Lepide User Password Expiration    | n Remoder is enabled                                |                                |
|                                  | More Information     Auditing Statute     Auditing Statute     And Development     And Development    | diseng, Lepide Adive Directory Ceaner<br>9<br>D Adi<br>194       | e and Lepide User Password Expension    | Neminder is enabled                                 |                                |
|                                  | More Information     Auditory in defaulted     Auditory in defaulted     Auditory in defaul | Alaring, Lepide Adive Directory Cleaner<br>9<br>9 AM<br>19 A     | and Lepide User Password Expiration     | n Reminder is enabled                               |                                |

Figure 1: Active Directory Settings

3. Click **Properties** (found on the right-hand side of the screen)

The Domain Credentials dialog box is displayed:

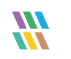

|                                                                                                    |                                                                                                    | ×      |
|----------------------------------------------------------------------------------------------------|----------------------------------------------------------------------------------------------------|--------|
| Omain Credentials Advanced Domain Configuration 4 IP Settings                                                 | Domain Credentials<br>Please enter the domain credentials                                                    |        |
| Database Settings     Organizational Unit Settings     Object Classes and Other Settings     Archive Settings | Domain Name or IP : lepidesales.com                                                                          |        |
|                                                                                                    | Password : Enable Audt @                                                                                     |        |
|                                                                                                    | Audting Method<br>Without Agent<br>Note : An agent for monitoring Non-owner mailbox access will be deployed. |        |
|                                                                                                    | With Agent                                                                                                   |        |
|                                                                                                    |                                                                                                    |        |
|                                                                                                    | ОК                                                                                                    | Cancel |

Figure 2: Domain Credentials

4. Choose **Advanced Domain Configuration** (from the left-hand list of options) and the Advanced Domain Configuration dialog box is displayed:

|                                                                                                    |                                                                                             |                                                                    |                                 |                                                     |                                                   |                                              | ×          |
|----------------------------------------------------------------------------------------------------|---------------------------------------------------------------------------------------------|--------------------------------------------------------------------|---------------------------------|-----------------------------------------------------|---------------------------------------------------|----------------------------------------------|------------|
| Domain Credentials     Advanced Domain Configuration     Bettings                                             | Advanced Domain Configuration<br>Please select component(s) and the server(s) to be audited |                                                                    |                                 |                                                     |                                                   |                                              |            |
| Database Settings     Organizational Unit Settings     Object Classes and Other Settings     Archive Settings | <ul> <li>Au</li> <li>Au</li> <li>Au</li> </ul>                                              | idit Active Directory<br>Idit Group Policy<br>Idit Exchange Server | Active I     Group I     Health | Directory Backup 🕄<br>Policy Backup 🔌<br>Monitoring | Non-Owner Mail  Active Directory  User Password E | box Auditing<br>Cleaner 🔧<br>xpiration Remin | م<br>der م |
|                                                                                                    |                                                                                             | Component                                                          |                                 | Change Auditing                                     | Health Monitoring                                 | Non-Owner Ma                                 | ilbox      |
|                                                                                                    | 0                                                                                           | •                                                                  | 0                               | 0                                                   | 0                                                 |                                              | 0          |
|                                                                                                    | ~                                                                                           | Innidesales com                                                    | ~                               | -                                                   | ~                                                 |                                              | ~          |
|                                                                                                    |                                                                                             | Active Directory & E                                               | vchango S                       |                                                     |                                                   |                                              |            |
|                                                                                                    |                                                                                             | = DC-I EPIDE lepidesales of                                        | m                               |                                                     |                                                   | N/A                                          |            |
|                                                                                                    |                                                                                             | Group Policy Server                                                | c.                              |                                                     |                                                   | 1073                                         |            |
|                                                                                                    |                                                                                             | IIII DC-I EPIDE lepidesales co                                     | m                               |                                                     | N/A                                               | N/A                                          |            |
|                                                                                                    |                                                                                             |                                                                    |                                 |                                                     |                                                   |                                              |            |
|                                                                                                    |                                                                                             |                                                                    |                                 |                                                     |                                                   | C                                            | Q          |
|                                                                                                    |                                                                                             |                                                                    |                                 |                                                     |                                                   | ОК                                           | Cancel     |

Figure 3: Advanced Domain Configuration

- 5. Check the Active Directory Cleaner option to enable it
- 6. Once enabled, click the adjacent 📩 icon to open the Active Directory Cleaner settings dialog box.

#### 2.1. Active Directory Cleaner Settings

Here you can configure settings to send notifications to inactive accounts and set up cleanup actions.

|                                                    |                                                      | × |
|----------------------------------------------------|------------------------------------------------------|---|
| Active Directory Cleaner Set                       | tings                                                |   |
| Please configure settings to send inact            | ive accounts notification and set cleanup action(s). |   |
|                                                    | Advanced Server Settings                             | E |
| Select OU :                                        | All                                                  |   |
| Set Time to Perform Actions/Send<br>Notification : | 10 - Hour(s) 00 - Minute(s)                          |   |
| Notification Settings :                            |                                                      |   |
| Sender's Email Account :                           | LEPIDEALERTS                                         |   |
| Recipient Email Address :                          | 0                                                    |   |
| Action Settings :                                  |                                                      |   |
| Select Action Template :                           | Do not perform any Action 🔹 🕂 🗡 🗙                    |   |
| Send daily reports of inactive accounts            |                                                      |   |
| Set Account Inactivity Period :                    | 40 Day(s)                                            |   |
| Select Email Template :                            | Default Email Template1 🔹 🕈 🗡 🗙                      |   |
| Select Account Status :                            | All                                                  |   |
|                                                    | Apply Cancel                                         |   |

Figure 4: Active Directory Cleaner Settings

1. Click the **Advanced Server Settings** link (top right of the dialog box) to select the domain controllers for which you want to enable the **Active Directory Cleaner:** 

|                                                               | ×   |
|---------------------------------------------------------------|-----|
| Domain Controller Selections                                  |     |
| Please select domain controller(s) to find inactive accounts. |     |
| Include : All -                                               | ତ୍ୱ |
| Server Name                                                   |     |
| DC-LEPIDE.lepidesales.com                                     | Q   |
|                                                               |     |
|                                                               |     |
|                                                               |     |
|                                                               |     |
|                                                               |     |
|                                                               |     |
|                                                               |     |
|                                                               |     |
|                                                               |     |
|                                                               |     |
|                                                               |     |
| OK Cancel                                                     |     |

Figure 5: Select Domain Controllers

- 2. Check the domain controllers where you want to enable the cleanup feature. Uncheck the domain controllers where this feature is not required.
- 3. Click **OK** to apply the settings. It takes you back to the Active Directory Cleaner Settings dialog box.
- 4. **Organizational Unit**: You need to select the Organizational Units (OU's) for which the alerts will be generated. You can select **All** to select all Organizational Units.

| Select OU : | All                                        |  |
|-------------|--------------------------------------------|--|
| Figu        | re 6: Option to select Organizational Unit |  |

To select specific Organizational Units, click the icon. The Organizational Unit Selection dialog box is displayed:

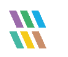

|                                 | CN=Users,DC=lepidesales,DC=com                      |
|---------------------------------|-----------------------------------------------------|
|                                 | CN=Computers,DC=lepidesales,DC=com                  |
| <br>Foreign Security Principals | CN=ForeignSecurityPrincipals,DC=lepidesales,DC=com  |
| <br>Program Data                | CN=Program Data, DC=lepidesales, DC=com             |
| <br>Microsoft                   | CN=Microsoft,CN=Program Data,DC=lepidesales,DC=con  |
| <br>Managed Service Accounts    | CN=Managed Service Accounts, DL=lepidesales, DL=con |
| <br>Keys                        | CN=Keys,DC=lepidesales,DC=com                       |
| <br>Domain Controllers          | OU=Domain Controllers, DC=lepidesales, DC=com       |
|                                 | OU=US,DC=lepidesales,DC=com                         |
| <br>Lurope                      | OU=Europe,DC=lepidesales,DC=com                     |
|                                 | OU=INDIA,DC=lepidesales,DC=com                      |
|                                 | OU=LONDON,DC=lepidesales,DC=com                     |
| Iepidesales                     | DC=lepidesales,DC=com                               |
|                                 |                                                     |

Figure 7: Select the Organizational Units

- Check the boxes of Organizational Units to enable the cleanup for them. Uncheck the OUs where this feature is not required.
- Click **OK** to apply the settings.

It takes you back to the Active Directory Cleaner Settings dialog box:

|                                                                                     | ×                        |
|-------------------------------------------------------------------------------------|--------------------------|
| Active Directory Cleaner Settings                                                   |                          |
| Please configure settings to send inactive accounts notification and set cleanup ac | tion(s).                 |
|                                                                                     | Advanced Server Settings |
|                                                                                     | Advanced Server Settings |
| Select OU : All                                                                     |                          |
| Set Time to Perform Actions/Send 10 - Hour(s) 00 - Minute(s)<br>Notification :      |                          |
| Notification Settings :                                                             |                          |
| Sender's Email Account : LEPIDEALERTS -                                             | 9                        |
| Recipient Email Address : testuser@cod.com                                          | 0                        |
| <                                                                                   | >                        |
| Action Settings :                                                                   |                          |
| Select Action Template : test template *                                            | D / X                    |
| Send daily reports of inactive accounts :                                           |                          |
| Set Account Inactivity Period : 40 Day(s)                                           |                          |
| Select Email Template : Default Email Template1                                     | D / X                    |
| Select Account Status : All -                                                       |                          |
| Apply Cancel                                                                        |                          |

Figure 8: Active Directory Cleaner Settings

- 5. **Set Time**: Select the time at which either the action is to be performed, or the notification email sent.
- 6. **Notification Settings**: This section lets you configure the notification settings. It contains the following options.
  - a. **Sender's Email Account**: Select the email account from which you want to send the alert emails. The added email accounts of **Message Delivery Settings** will be listed here in the drop-down menu. You can also click the  $\bigcirc$  icon to add another account.
  - b. **Recipient Email Address:** Enter the email addresses of the recipients to which you want to send the notifications about the inactive accounts, their inactive period, and actions taken on inactive accounts.
- 7. Action Settings: Here, you can configure the action settings.
  - a. Select Action Template: An Action Template allows you to perform actions such

as random password setting, disabling accounts, moving accounts to a particular OU, and deleting accounts, after a specified number of days. You can also set notifications to inform the Administrator when the application automatically performs these actions.

See Section 2.2 below for more information on how to create, modify and delete Action Templates.

- 8. **Send Daily Reports**: Check this option to send daily reports for inactive accounts. With this option checked, the following settings become available:
  - a. **Select Account Inactivity Period:** Enter the number of days after which an account will be termed as an **Inactive Account**.
  - b. **Select Email Template**: Specify the email template which will be used when sending the alert email to the recipients. You can use the default email template, modify it, or create a new custom one. See section 2.3 for further information about email templates.
  - c. Select Account Status: This can be All, Enabled Only or Disabled Only

## 2.2. Action Templates

#### To Create a new Action Template:

• Click the • icon (within the Action Settings area of the Active Directory Cleaner Settings dialog box) to add a new action template.

The following dialog box is displayed:

|                                           |                                                                                                    |          | ×                             |   |
|-------------------------------------------|----------------------------------------------------------------------------------------------------|----------|-------------------------------|---|
| Create or modify ac<br>performed on inact | tion template by solution template by solution template by solution in the second second second second second s | electing | the actions to be             |   |
| Select Action Template :                  | <new></new>                                                                                                    | •        |                               |   |
| Select Account Status :                   | All                                                                                                    | -        |                               |   |
| Account Type :                            | USER/COMPUTER                                                                                                   | -        |                               |   |
| Exclude Accounts :                        | Administrator                                                                                                   | <u>^</u> | 0                             |   |
|                                           |                                                                                                    | ~        |                               |   |
| Set Random Password Aft                   | er                                                                                                    | 50       | Day(s) 🗌 Notify Administrator |   |
| Disable Account After                     |                                                                                                    | 60       | Day(s) 🗌 Notify Administrator |   |
| Move to OU After                          |                                                                                                    | 75       | Day(s) Notify Administrator   |   |
| OU Name :                                 |                                                                                                    |          |                               |   |
| Delete Account After                      |                                                                                                    | 365      | Day(s) Notify Administrator   |   |
|                                           | OK Ca                                                                                                    | ncel     |                               | - |

Figure 9: Creating an Action Template

- Follow the steps below to create a new template.
  - Select Action Template: Select New in the drop-down menu.
     Type a name for the Action Template in the Template Name text box.
  - Select Account Status: Select from All, Enabled only or Disabled only
  - Account Type: Select the account types to apply the action to:
    - **User/Computer**: Select this to apply the action on both user and computeraccounts.
    - **User Only**: Select this to apply the action only on user accounts.
    - **Computer Only**: Select this to apply the action only on computer accounts.

- **Exclude Accounts:**Click the 🕒 icon to add accounts to exclude.
  - $_{\odot}$   $\,$  Follow the steps below to choose which accounts to exclude:

| Select Account(s) |   | Selected Account(s) |  |
|-------------------|---|---------------------|--|
| Account Name      | ^ | Account Name        |  |
| Alan              |   | Administrator       |  |
| andy              |   |                     |  |
| Anthony           |   |                     |  |
| Ben               |   |                     |  |
| Bruce             |   | 7                   |  |
| DC-LEPIDE\$       |   |                     |  |
| deep              | < |                     |  |
| DM-LEPIDE\$       |   | -                   |  |
| dverma            |   |                     |  |
| Gemma             |   |                     |  |
| Guest             |   |                     |  |
| Jill              |   |                     |  |
| krbtgt            |   |                     |  |
| mike.smith        |   |                     |  |
| MIKE-LAPTOP\$     |   |                     |  |

Figure 10: Excluding the Users from AD Cleanup

- All user and computer accounts are listed in the left column under **Select Account(s)**.
- **Administrator** is by default excluded from the cleanup.
- From the left column, select the accounts to be excluded.
- Click the button to add them to the **Selected Accounts** column.
- Click the button to remove the selected account from the exclusion list.
- Click **OK** to apply the settings.

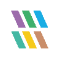

|                                           |                                     |           | ×                             |
|-------------------------------------------|-------------------------------------|-----------|-------------------------------|
| Create or modify ac<br>performed on inact | tion template by s<br>ive accounts. | selecting | the actions to be             |
|                                           |                                     |           |                               |
| Select Action Template :                  | <new></new>                         | Ŧ         |                               |
| Select Account Status :                   | All                                 | <b>.</b>  |                               |
| Account Type :                            | USER/COMPUTER                       | <b>.</b>  |                               |
| Exclude Accounts :                        | Administrator                       | ^         | 0                             |
|                                           | 1                                   | ~         |                               |
| Set Random Password Aft                   | er                                  | 50        | Day(s) 🗌 Notify Administrator |
| Disable Account After                     |                                     | 60        | Day(s) 🗌 Notify Administrator |
| Move to OU After                          |                                     | 75        | Day(s) 🗌 Notify Administrator |
| OU Name :                                 |                                     |           |                               |
| Delete Account After                      |                                     | 365       | Day(s) Notify Administrator   |
|                                           | ОКС                                 | ancel     |                               |

*Figure 11: Creating an Action Template* 

From the Create or Modify Action Template dialog box:

- Select any of the following actions as required. You need to specify the number of days for an inactivity period for each option:
  - **Set Random Password After**: Select this option to applya random password to the inactive account.
  - **Disable Account After**: Select this option to disable the inactive account.
  - Move to OU After: Select this option to move the inactive account to an Organizational Unit. You can select the Organizational Unit where the account will be moved to.
  - **Delete Account After**: Select this option to delete the inactive accounts.

**NOTE:** For each action, you can select the **Notify Administrator** option to send a notification to the Administrator about the action taken on an inactive account.

- Click **OK** to return to the Active Directory Cleaner dialog box:

|                                                    |                                                     | ×                        |
|----------------------------------------------------|-----------------------------------------------------|--------------------------|
| Active Directory Cleaner Sett                      | ings                                                |                          |
| Please configure settings to send inacti           | ve accounts notification and set cleanup action(s). |                          |
|                                                    |                                                     | Advanced Server Settings |
|                                                    |                                                     |                          |
| Select OU :                                        | All                                                 |                          |
| Set Time to Perform Actions/Send<br>Notification : | 10 - Hour(s) 00 - Minute(s)                         |                          |
| Notification Settings :                            |                                                     |                          |
| Sender's Email Account :                           | LEPIDEALERTS T                                      |                          |
| Recipient Email Address :                          |                                                     | 0                        |
|                                                    |                                                     |                          |
|                                                    | <                                                   | >                        |
| Action Settings :                                  |                                                     |                          |
| Select Action Template :                           | test template 🔹 🕈 🗶 🗙                               |                          |
| Send daily reports of inactive accounts :          |                                                     |                          |
| Set Account Inactivity Period :                    | 40 Day(s)                                           |                          |
| Select Email Template :                            | Default Email Template 1 🔹 🕈 🗡 🗙                    |                          |
| Select Account Status :                            | All                                                 |                          |
|                                                    | Apply Cancel                                        |                          |
|                                                    |                                                     |                          |

Figure 12: Active Directory Cleaner

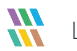

#### To Modify an Action Template:

 Click the ricon to icon (within the Action Settings area of the Active Directory Cleaner Settings dialog box) to modify the selected action template

|                                      |                                     |           |        |                      | × |
|--------------------------------------|-------------------------------------|-----------|--------|----------------------|---|
| Create or modify a performed on inac | ction template by<br>tive accounts. | selecting | the a  | ctions to be         |   |
|                                      |                                     |           |        |                      |   |
| Select Action Template :             | New Action Template                 | <b>*</b>  |        |                      |   |
| Select Account Status :              | All                                 | +         |        |                      |   |
| Account Type :                       | USER/COMPUTER                       | <b>*</b>  |        |                      |   |
| Exclude Accounts :                   | Administrator                       | ^         | 0      |                      |   |
|                                      | <                                   | >         |        |                      |   |
| Set Random Password A                | fter                                | 50        | Day(s) | Notify Administrator |   |
| Disable Account After                |                                     | 60        | Day(s) | Notify Administrator |   |
| Move to OU After                     |                                     | 75        | Day(s) | Notify Administrator |   |
| OU Name :                            |                                     |           |        |                      |   |
| Delete Account After                 |                                     | 120       | Day(s) | Notify Administrator |   |
|                                      | ОК                                  | Cancel    |        |                      |   |

Figure 13: Modify an Action Template

You can change the actions to be taken on inactive accounts and set them for users, computers, or both. However, you **cannot** change the template name.

#### To Delete an Action Template:

• Click the icon (within the Action Settings area of the Active Directory Cleaner Settings dialog box) to remove the selected template.

### 2.3. Email Templates

#### To Create an Email Template:

|                                                    |                                                      | ×                        |
|----------------------------------------------------|------------------------------------------------------|--------------------------|
| Active Directory Cleaner Set                       | tings                                                |                          |
| Please configure settings to send inact            | ive accounts notification and set cleanup action(s). |                          |
|                                                    |                                                      |                          |
|                                                    |                                                      | Advanced Server Settings |
| Select OU :                                        | All                                                  |                          |
| Set Time to Perform Actions/Send<br>Notification : | 10 - Hour(s) 00 - Minute(s)                          |                          |
| Notification Settings :                            |                                                      |                          |
| Sender's Email Account :                           | LEPIDEALERTS T                                       |                          |
| Recipient Email Address :                          |                                                      | 0                        |
|                                                    | <                                                    | >                        |
| Action Settings :                                  |                                                      |                          |
| Select Action Template :                           | test template                                        |                          |
| Send daily reports of inactive accounts :          |                                                      |                          |
| Set Account Inactivity Period :                    | 40 Day(s)                                            |                          |
| Select Email Template :                            | Default Email Template1 🔹 🗘 🗙                        |                          |
| Select Account Status :                            | All 👻                                                |                          |
|                                                    | Apply Cancel                                         |                          |

Figure 14: Active Directory Cleaner

• Click the • icon (next to the Select Email Template option) to add a new email template. The following dialog box will be displayed:

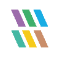

| Create or mo    | dify alert template by selecting the information |
|-----------------|--------------------------------------------------|
| o be include    | d in the alert emails.                           |
| Template Name : | 1                                                |
| Select :        | Column Name                                      |
|                 | SAM Account Name                                 |
|                 | Account Type                                     |
|                 | ✓ Distinguished Name                             |
|                 | 🗹 E-Mail                                         |
|                 | 🗹 Last Logon Time                                |
|                 | Inactivity Time(In days)                         |
|                 | Account Age(In days)                             |
|                 | Account Expires                                  |
|                 | Account Status                                   |

Figure 15: Creating a New Alert Email Template

- Follow the steps below to add a new email template:
  - Provide a name for the template.
  - The Column Name section lets you select which columns you want to be added to the email.
  - Check the boxes of information to be included and uncheck the boxes to be excluded.
  - Click **OK** to add the template.

#### To Modify an Email Template:

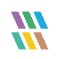

 Select a template from the drop-down menu (from the Active Directory Cleaner Settings dialog box) and click the price icon to modify it. You can change the columns to be included in the email template by checking or unchecking the boxes.

| Create or mo<br>to be included | ×<br>dify alert template by selecting the information<br>d in the alert emails.                                                                                  |
|--------------------------------|----------------------------------------------------------------------------------------------------|
| Template Name :                | Default Email Template1                                                                                                    |
| Select :                       | Column Name SAM Account Name Account Type Distinguished Name E-Mail Last Logon Time Inactivity Time(In days) Account Age(In days) Account Expires Account Status |
|                                | Modify Cancel                                                                                                    |

Figure 16: Modifying an Alert Email Template

#### To Delete an Email Template:

Select a template from the drop-down menu (from the Active Directory Cleaner Settings dialog box) and click the x icon to remove the email template.

The following is a screenshot of the sample details filled in **Active Directory Cleaner Settings**:

|                                                    |                                                    | × |
|----------------------------------------------------|----------------------------------------------------|---|
| Active Directory Cleaner Sett                      | ings                                               |   |
| Please configure settings to send inactiv          | e accounts notification and set cleanup action(s). |   |
|                                                    | Advanced Server Settings                           |   |
|                                                    |                                                    |   |
| Select OU :                                        | All                                                |   |
| Set Time to Perform Actions/Send<br>Notification : | 10 - Hour(s) 00 - Minute(s)                        |   |
| Notification Settings :                            |                                                    |   |
| Sender's Email Account :                           | LEPIDEALERTS -                                     |   |
| Recipient Email Address :                          | testuser@cod.com                                   |   |
|                                                    |                                                    |   |
| Action Settings :                                  |                                                    |   |
| Select Action Template ·                           | test template                                      |   |
| Select Action Template .                           |                                                    |   |
| Send daily reports of inactive accounts :          |                                                    |   |
| Set Account Inactivity Period :                    | 40 Day(s)                                          |   |
| Colort Frank Terrelate -                           |                                                    |   |
| Select Email Template :                            | Default Email Template1 🔹 🕶 🗡 🗙                    |   |
| Select Account Status :                            | All                                                |   |
|                                                    |                                                    |   |
|                                                    | Apply Cancel                                       |   |
|                                                    |                                                    |   |

Figure 17: Sample Details

9. Click **Apply** to apply the Active Directory Cleaner Settings.

The following message box appears to confirm the successful configuration:

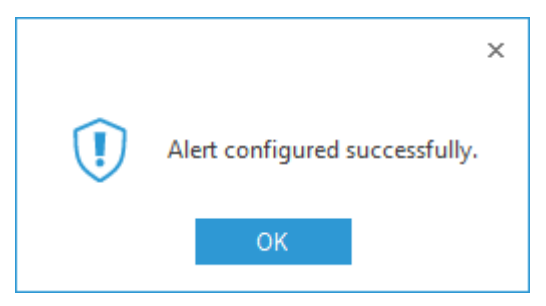

Figure 18: Successful Configuration of the Alert

10. Click **OK**.

## 4. Support

If you are facing any issues whilst installing, configuring or using the solution, you can connect with our team using the below contact information.

#### **Product Experts**

USA/Canada: +1(0)-800-814-0578 UK/Europe: +44 (0) -208-099-5403 Rest of the World: +91 (0) -991-004-9028

#### **Technical Gurus**

USA/Canada: +1(0)-800-814-0578 UK/Europe: +44 (0) -208-099-5403 Rest of the World: +91(0)-991-085-4291

Alternatively, visit <u>https://www.lepide.com/contactus.html</u> to chat live with our team. You can also email your queries to the following addresses:

sales@Lepide.com

support@Lepide.com

To read more about the solution, visit https://www.lepide.com/data-security-platform/.

## 5. Trademarks

Lepide Data Security Platform, Lepide Data Security Platform App, Lepide Data Security Platform App Server, Lepide Data Security Platform (Web Console), Lepide Data Security Platform Logon/Logoff Audit Module, Lepide Data Security Platform for Active Directory, Lepide Data Security Platform for Group Policy Object, Lepide Data Security Platform for Exchange Server, Lepide Data Security Platform for SQL Server, Lepide Data Security Platform SharePoint, Lepide Object Restore Wizard, Lepide Active Directory Cleaner, Lepide User Password Expiration Reminder, and LiveFeed are registered trademarks of Lepide Software Pvt Ltd.

All other brand names, product names, logos, registered marks, service marks and trademarks (except above of Lepide Software Pvt. Ltd.) appearing in this document are the sole property of their respective owners. These are purely used for informational purposes only.

Microsoft<sup>®</sup>, Active Directory<sup>®</sup>, Group Policy Object<sup>®</sup>, Exchange Server<sup>®</sup>, Exchange Online<sup>®</sup>, SharePoint<sup>®</sup>, and SQL Server<sup>®</sup> are either registered trademarks or trademarks of Microsoft Corporation in the United States and/or other countries.

NetApp® is a trademark of NetApp, Inc., registered in the U.S. and/or other countries.

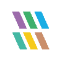